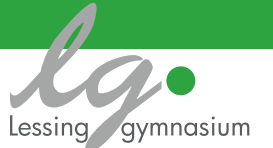

05/

Am Lessinggymnasiuen gelten feste Regeln im Umgang mit iPads im Unterricht. Im Unterricht dürfen nur unterrichtsbezogene Apps verwendet werden, alle anderen Apps müssen durch Einrichtung eines Fokus ausgeblendet werden. Die Einhaltung der Regeln kann von den Lehrkräften über die Classroomapp überprüft werden. Diese Maßnahmen helfen den Schüler:innen, die außerunterrichtliche Appnutzung zu unterlassen, sie schränken die Nutzung aber nicht ein.

Wir stellen Ihnen eine Möglichkeit vor, wie Sie das Gerät Ihres Kindes während der Unterrichts- und/oder Hausaufgabenzeiten weiter einschränken können.

## Bildschirmzeit aktivieren

| Einstellungen                                                                                                    | Bildschirmzeit                                                                                                    |
|----------------------------------------------------------------------------------------------------|----------------------------------------------------------------------------------------------------|
| Beim iPad anmelden<br>Konfiguriere iCloud, App Store etc.                                                                                                    | Bildschirmzeit aktivieren                                                                                                    |
| Flugmodus       Image: State of the state of the state of | Erhalte einen wochentlichen Bericht mit Informationen über deine Bildschirmzeit und lege Zugriffszeiten für Apps fest, die du verwalten möchtest. |
| Mitteilungen          Töne                                                                                                    |                                                                                                    |
| <ul> <li>Nicht stören</li> <li>Bildschirmzeit</li> </ul>                                                                                                    |                                                                                                    |
| Allgemein     Kontrollzentrum                                                                                                    |                                                                                                    |

Zum Aktivieren der eingeschränkten Bildschirmzeit tippen Sie bitte innerhalb der Einstellungen des iPads auf den Unterpunkt Bildschirmzeit.

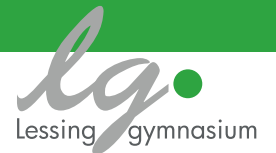

In dem nun erscheinenden Fenster drücken Sie auf Fortfahren.

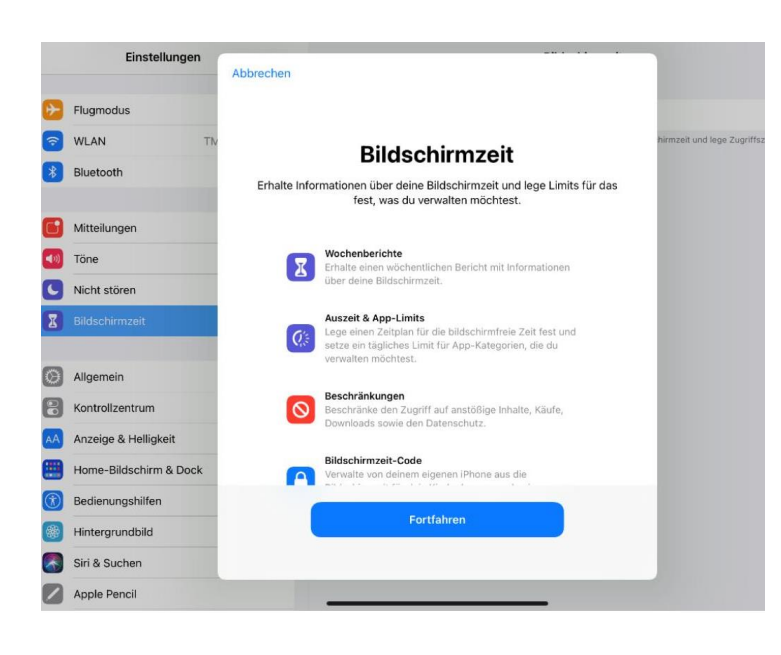

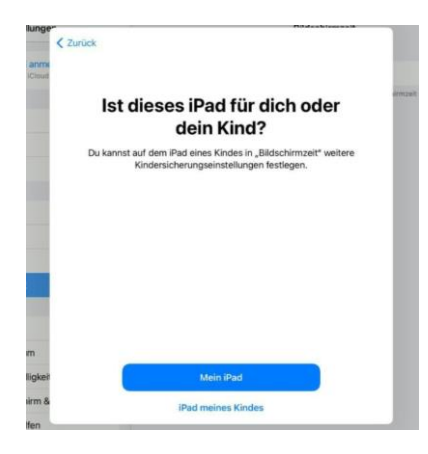

Diese Frage erscheint nur, wenn Sie eine entfernte Verwaltung durch ein anderes Applegerät für das iPad Ihres Kindes eingerichtet haben. Wählen Sie, wenn Sie die Bildschirmzeit von diesem Gerät aus administrieren wollen, "Mein iPad" aus. Wenn Sie die Bildschirmzeit durch ein anderes Applegerät fernadministrieren festlegen wollen, wählen Sie bitte "iPad meines Kindes" und verfahren, wie es die Anleitung der Familienfreigabe von Apple in diesem Link: "Wie lege ich eine Bildschirmzeit

<u>über die Apple</u> <u>Familienfreigabe an</u>" vorgibt. Die weitere Anleitung erklärt die Einrichtung ohne zweites Gerät der Firma Apple .

|          | Einstellun                         | gen                          |          |                               |                              | Bildsch    | irmzeit |  |    |
|----------|------------------------------------|------------------------------|----------|-------------------------------|------------------------------|------------|---------|--|----|
| Ç        | Beim iPad and<br>Konfiguriere iClo | melden<br>ud, App Store etc. | ROLLBO   | XIPAD09                       |                              |            |         |  |    |
|          | -                                  |                              |          | durchschnitt                  |                              |            |         |  |    |
| ✐        | Flugmodus                          |                              | UIII     |                               |                              |            |         |  | 2h |
| <b>?</b> | WLAN                               | TMSWLan2                     |          |                               |                              |            |         |  | 1h |
| *        | Bluetooth                          | Ein                          | M        |                               | M                            |            | F       |  |    |
| 6        | Mitteilungen                       |                              | Alle Ak  | tivitäten anz                 | eigen                        |            |         |  | >  |
|          | Töne                               |                              | Aktualis | iert: heute, 10:0             | 06                           |            |         |  |    |
| C        | Nicht stören                       |                              | Q        | Auszeit<br>Plane bildschi     | rmfreie Zeit.                |            |         |  | >  |
| X        | Bildschirmzeit                     |                              |          | App-Limits<br>.ege Zeitlimits | s für Apps fes               | st.        |         |  | >  |
| Ø        | Allgemein                          |                              | 0        | mmer erlauk<br>Wähle Apps, c  | <b>ben</b><br>lie immer erla | aubt sind. |         |  | >  |
|          | Kontrollzentrum                    |                              |          | Beschränkur                   | igen                         |            |         |  | >  |
| AA       | Anzeige & Helligk                  | eit                          |          | Blockiere una                 | ngemessene                   | Inhalte.   |         |  |    |
|          | Home-Bildschirm                    | & Dock                       | Bildscl  | hirmzeit-Cor                  | le verwende                  | en         |         |  |    |
|          | B                                  |                              | Dirasci  | in meen out                   | e verwende                   |            |         |  |    |

In dieser Ansicht können Sie nun verschiedene Einstellungen für die Bildschirmzeit vornehmen und Bildschirmzeit und Appnutzung einschränken.

| Einstellungen                                                                                                    | Keildschirmzeit Auszeit                                                                                                    |
|----------------------------------------------------------------------------------------------------|----------------------------------------------------------------------------------------------------|
| Beim iPad anmelden<br>Konfiguriere iCloud, App Store etc.                                                                                                    | Auszeit<br>Lege einen Zeitplan für die bildschirmfreie Zeit fest. Während der Auszeit sind nur von dir zugelassene<br>Apps sowie Telefonanrufe verfügbar. |
| Flugmodus       Image: State State Stat | Täglich 🗸                                                                                                    |
| Mitteilungen                                                                                                    | Von 22:00<br>Bis 07:00                                                                                                    |
| Töne     Nicht stören                                                                                                    | Für dieses Gerät gilt die Auszeit. Eine entsprechende Mitteilung wird 5 Minuten vor Beginn der<br>Auszeit angezeigt.                                      |

Legen Sie zunächst den Zeitraum für die "Auszeit" fest. Wenn Sie die Bildschirmzeit <u>während der Unterrichtszeiten</u>eingeschränken, achten Sie darauf, alle schulisch genutzen Apps als "immer erlaubt" auszuwählen. Ihr Kind kann dann während des ausgewählten Zeitraums nur die ausgewählten Apps nutzen.

Sie können außerdem die Nutzungsdauer bestimmter Apps einschränken.

| 10:11 Montag 22. Feb.                         |              |                                          |                   | 🕆 100 % 🔳                              | 10:11 Montag 22. Feb.                            |         |                                                                 |             | 😨 100 % 💼 )                            |
|-----------------------------------------------|--------------|------------------------------------------|-------------------|----------------------------------------|--------------------------------------------------|---------|-----------------------------------------------------------------|-------------|----------------------------------------|
| Einstellungen                                 |              | < Bildschirmzeit                         | App-Limits        |                                        | Einstellungen                                    |         | K Bildschirmzeit                                                | App-Limits  |                                        |
| Beim Pad anmelder<br>Kontiguriere (Cloud, App | < Apps       | Spield                                   | Hinzufügen        | verden sollen. Limits werden jeden Tag | Beim iPad anmelden<br>Konfiguriere (Cloud, App S | Abbrec  | hen Apps                                                        | Weiter      | rorden sollen. Limits worden jeden Tag |
| Flugmodus                                     | Zeit         |                                          | 2 Std., jeden Tag |                                        | Elugmodus                                        | AM HÀUF | IGSTEN VERWENDETE APPS, KATEGORIEN UN<br>Alle Apps & Kategorien | ID WEBSITES |                                        |
| 🛜 WLAN TI                                     |              | 67                                       |                   |                                        | S WLAN TH                                        | 00      | Soziale Netze                                                   | >           |                                        |
| Bluetooth                                     |              | 1 59                                     |                   |                                        | Bluetooth                                        | 0 4     | Spiele                                                          | Alle >      |                                        |
|                                               |              | 2 Stunden                                | ) Min.            |                                        | Mitteilungen                                     | 0       | Unterhaltung                                                    | 5           |                                        |
| Mittellungen                                  |              | 4 2                                      |                   |                                        | Tone                                             | 0 🔹     | Kreativität                                                     | 5.          |                                        |
| Tone                                          |              |                                          |                   |                                        | Nicht stören                                     | 0 1     | Produktivität & Finanzen                                        | 5           |                                        |
| G Nicht storen                                | Tage anpa    | ssen<br>wit nelten konst indig 5 Minutes | P                 |                                        | Rideebirmzeit                                    | 0 0     | Bildung                                                         | 5           |                                        |
| X Bidschirmzeit                               | entsprechers | le Mitteilung angezeigt.                 |                   |                                        | Contraction and Contraction                      | 00      | Informationen & Lesen                                           | >           |                                        |
| All nemein                                    | KATEGORIEN   | APPS UND WEBSITES                        |                   |                                        | Allgemein                                        | 0 36    | Gesundheit & Fitness                                            | >           |                                        |
| R Kontrollzentrum                             | apie         | er -                                     | Nee               |                                        | Kontrollzentrum                                  | 0       | Dienstprogramme                                                 | >           |                                        |
| Anzeige & Helliokeit                          |              |                                          |                   |                                        | Anzeige & Helligkeit                             | 0 📒     | Shopping & Lebensmittel                                         | >           |                                        |
| Home-Bildschirm & Doc                         | k            |                                          |                   |                                        | Home-Bildschirm & Dock                           | - *     | Paican                                                          |             |                                        |
| Bedienungshilfen                              |              |                                          |                   |                                        | Bedienungshilfen                                 |         |                                                                 |             |                                        |
| Cirl D. Cushara                               |              |                                          |                   |                                        | Cial Countrate                                   |         |                                                                 |             |                                        |

Um zu verhindern, dass ihr Kind die Einstellungen selbst ändern kann, belegen Sie die Einstellungen mit einem Code.

| M      |                                      | M                            |           |     | .M. |            | м         |       |  |
|--------|--------------------------------------|------------------------------|-----------|-----|-----|------------|-----------|-------|--|
| Alle A | ktivitäten anz                       | zeigen                       |           |     |     | Code sid   | chern Abb | reche |  |
| 0      | Auszeit<br>Plane bildschi            | rmfreie Zeit.                |           | D   |     | eit-Code   |           |       |  |
|        | App-Limits<br>Lege Zeitlimits        | s für Apps fei               | it.       | Ein |     | erneut eir | ngeben    |       |  |
| 0      | <b>Immer erlaut</b><br>Wähle Apps, d | <b>xen</b><br>fie immer erla | ubt sind. |     |     | •••        | • •       |       |  |
| 0      | Beschränkur<br>Blockiere unar        | ngen<br>ngemessene           | Inhalte.  |     |     |            |           |       |  |

Es erscheint ein Fenster, indem Sie eine Apple ID angeben können, um Vergessen des Bildschirm Codes diesen über diese Apple-ID zurückzusetzen. Möchten Sie ohne Apple-ID fortfahren, wählen Sie oben links "Abbrechen" aus und bestätigen

| Abbrechen                                                                                               | Code sichern Abbrech                                             |
|----------------------------------------------------------------------------------------------------|------------------------------------------------------------------|
| Bildschirmzeit-Code-<br>Wiederherstellung                                                               | Bist du sicher?                                                  |
| Wenn du den Bildschirmzeit-Code vergisst, kannst du deine Apple-ID<br>verwenden, um ihn zurückzusetzen. | Zurücksetzen des Bildschimzeit-<br>Codes, falls du ihn vergisst. |
|                                                                                                    | Überspringen                                                     |
| Passwort                                                                                                | Apple-ID angeben                                                 |
| Apple-ID oder Passwort vergessen?                                                                       |                                                                  |
| Apple-ID oder Passwort vergessen?                                                                       |                                                                  |

Sie durch "Überspringen", dass Sie auf die Wiederherstellungsoption via Apple-ID verzichten wollen. Sollten Sie den Code vergessen und keine Apple-ID hinterlegt haben, wenden Sie sich bitte an appleschool.admins@lg-bs.de.